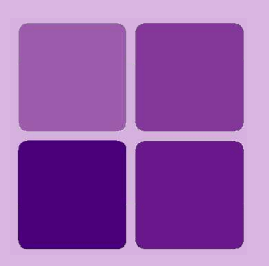

# **Applying Intellicus License**

Intellicus Enterprise Reporting and BI Platform

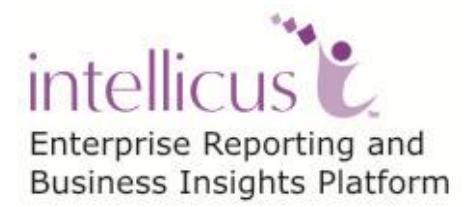

©Intellicus Technologies info@intellicus.com www.intellicus.com Copyright © 2013 Intellicus Technologies

This document and its content is copyrighted material of Intellicus Technologies. The content may not be copied or derived from, through any means, in parts or in whole, without a prior written permission from Intellicus Technologies. All other product names are believed to be registered trademarks of the respective companies.

Dated: September 2013

### Acknowledgements

Intellicus acknowledges using of third-party libraries to extend support to the functionalities that they provide.

For details, visit: <u>http://www.intellicus.com/acknowledgements.htm</u>

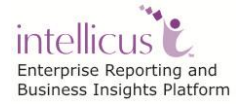

#### Contents

| Applying 1 | Intellicus License      | 1 |
|------------|-------------------------|---|
| Generating | ng License request file | 1 |
| Deploying  | J a License             | 2 |

# **Applying Intellicus License**

All the tasks related to licensing can be done on **License** tab of **Configuration** page.

Click Navigation > Administration > Configure > License to open License tab.

The **Report Server Licensing** area details current licensing details.

| Administration > Configure > License |           |        |        |              |          |            |                |         |              |                      |
|--------------------------------------|-----------|--------|--------|--------------|----------|------------|----------------|---------|--------------|----------------------|
| Databases                            | Server    | Client | Viewer | Adhoc Wizard | Portal N | vlenu      | Print Settings | License | Config Files | Mobile Device Policy |
| Report Server                        | Licensing |        |        | <u> </u>     |          |            |                |         |              |                      |
| ADHocPowerViewer                     |           |        |        |              |          | Yes        |                |         |              |                      |
| APIDes                               |           |        |        |              |          | Yes        |                |         |              |                      |
| AdhocMultiChart                      |           |        |        |              |          | Yes        |                |         |              |                      |
| AdhocRun                             |           |        |        |              |          | Yes        |                |         |              |                      |
| AdhocToolbar                         |           |        |        |              |          | Yes        |                |         |              |                      |
| AdhocWiz                             |           |        |        |              |          | Yes        |                |         |              |                      |
| AdvProps                             |           |        |        |              |          | Yes        |                |         |              |                      |
| Archiving                            |           |        |        |              |          | Yes        |                |         |              |                      |
| AsyncExec                            |           |        |        |              | ,        | Yes        |                |         |              |                      |
| AuditLog                             |           |        |        |              |          | Yes        |                |         |              |                      |
| AuthTypes                            | AuthTypes |        |        |              |          | all        |                |         |              |                      |
| BigData                              |           |        |        |              | i        | all        |                |         |              |                      |
| CPU                                  |           |        |        |              | 1        | 16         |                |         |              |                      |
| CabDeploy                            |           |        |        |              |          | Yes        |                |         |              |                      |
| Charts                               |           |        |        |              | i        | all        |                |         |              |                      |
| Cluster                              |           |        |        |              |          | Yes        |                |         |              |                      |
| ColMask                              |           |        |        |              |          | Yes        |                |         |              |                      |
| Collaboration                        |           |        |        |              |          | Yes        |                |         |              |                      |
| Crosstab                             |           |        |        |              |          | Yes        |                |         |              |                      |
| DBCons                               |           |        |        |              |          |            |                |         |              |                      |
| DBTypes                              |           |        |        |              |          | all        |                |         |              |                      |
| DashBoardCount                       |           |        |        |              |          |            |                |         |              |                      |
| Dashboard                            | Dashboard |        |        |              |          | Corporate  |                |         |              |                      |
| DashboardPrefCount                   |           |        |        |              |          |            |                |         |              |                      |
| DashboardThreads                     |           |        |        |              |          | 100        |                |         |              |                      |
| DupReqChk                            |           |        |        |              |          | Yes        |                |         |              |                      |
| EDS                                  |           |        |        |              | Yes      |            |                |         |              |                      |
| EULA                                 |           |        |        |              |          |            |                |         |              |                      |
| Edition                              |           |        |        |              | 1        | Enterprise |                |         |              |                      |
| EventsCallBack                       |           |        |        |              |          | Yes        |                |         |              |                      |
| ExecStatus                           |           |        |        |              |          | Yes        |                |         |              |                      |
| ExpiryDate                           |           |        |        |              |          | 12/22/2014 |                |         |              |                      |
| GlobalFiltering                      |           |        |        |              | Yes      |            |                |         |              |                      |

Figure 1: License tab of Report Server Configuration page

### Generating License request file

In order to get a license, you need to mail this License request file to your vendor for processing. Click the **Generate** button in order to get this License request file.

The vendor will then send you a License file. The License file needs to be deployed to make it effective.

| Generate                                                        | Generate License request file(you need to send this content to your vendor for receiving license) |       |                   |  |  |  |
|-----------------------------------------------------------------|---------------------------------------------------------------------------------------------------|-------|-------------------|--|--|--|
| Change Report Server License                                    |                                                                                                   |       |                   |  |  |  |
| Select new lice                                                 | nse file                                                                                          | Brows | Se Deploy license |  |  |  |
| Figure 2: Generating License Request file and Deploying License |                                                                                                   |       |                   |  |  |  |

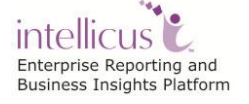

## Deploying a License

As stated above, once you receive the License file from your vendor, you need to deploy the license. This process is carried out on **License** tab of Report Server **Configuration page**.

To deploy a license,

- In Select new license file entry box, you need to the specify path along with name of the new license file that you have received from your vendor. Click Browse button to locate and select the file.
- 2. Click **Deploy license** button to deploy the newly received license.

A message "Information saved successfully" shall be displayed.

Apart from above, you can also manually deploy license by copying the same at the following location:

<Installed Location>\Intellicus\ReportEngine\bin

After deploying the license it is suggested to restart the Report Server and Web Server for the new license to come into effect (mandatory in case of manually deployed license).

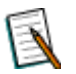

**Note:** The name of the license file should be 'ReportEngine.lic' at the time of deploying license.

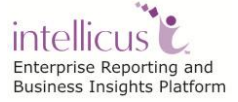